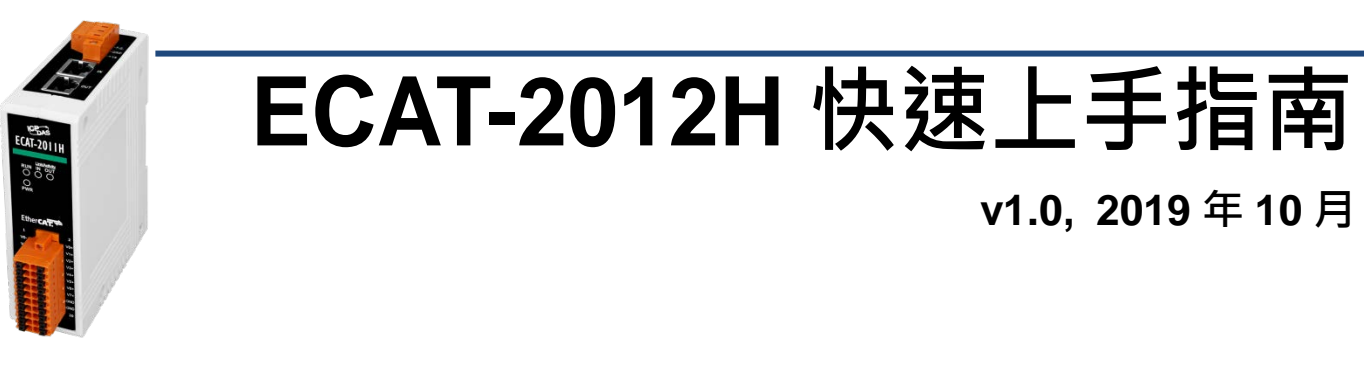

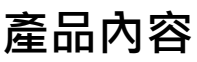

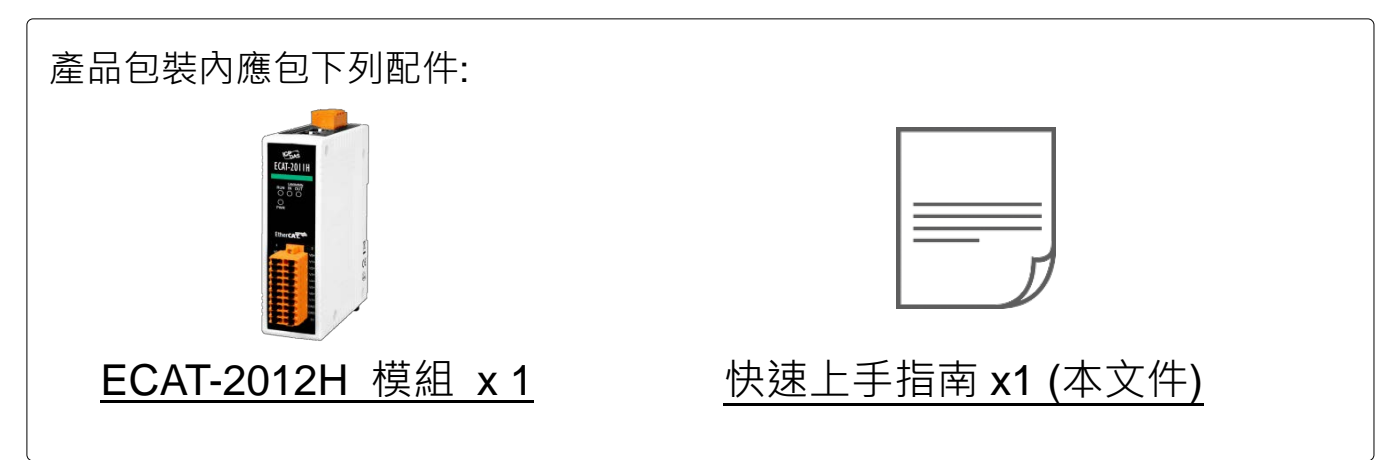

# 1 連接主站及電源

# ▶ <u>模組上電及加入至 EtherCAT 網路</u>

注意:建議使用獨立網卡,請勿連接至外部網路上以免造成網路風暴

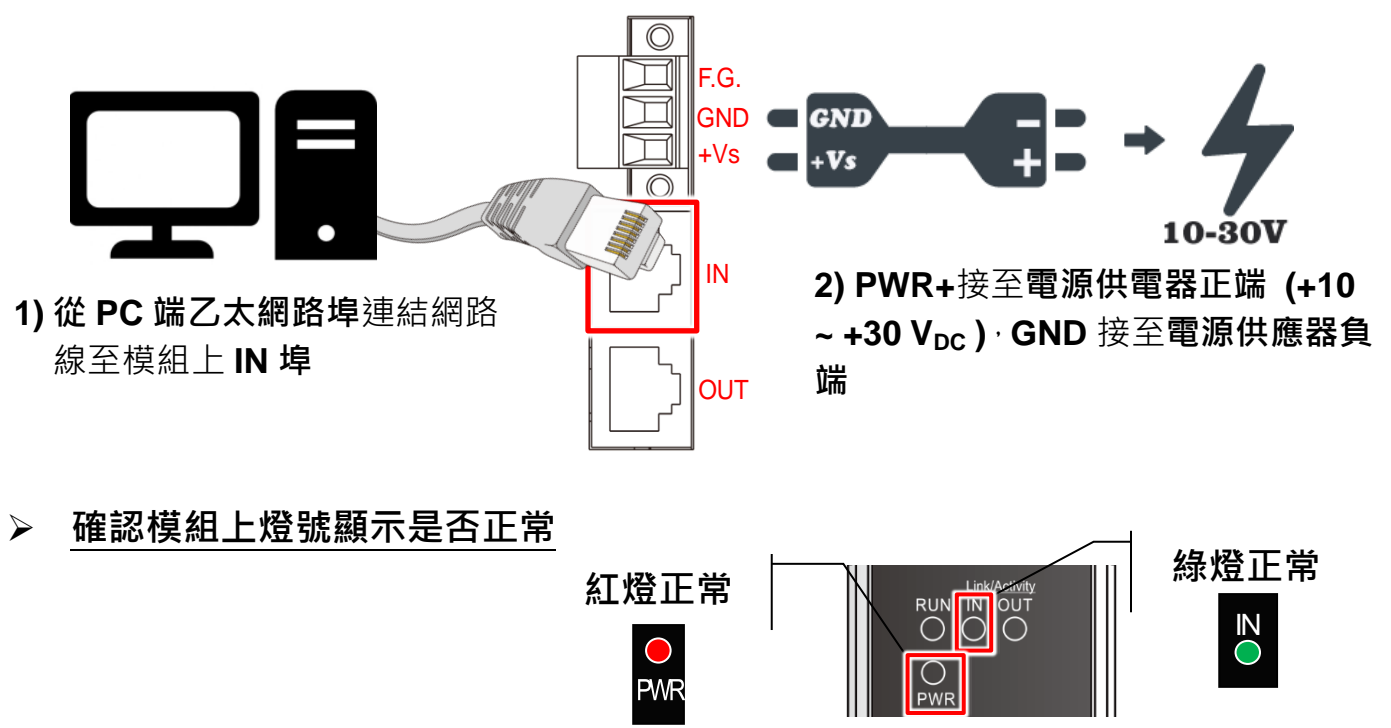

搜尋模組 2

# <u>ESI 檔案</u>

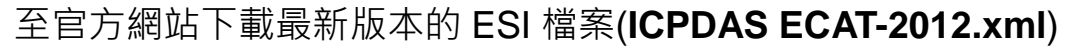

http://ftp.icpdas.com/pub/cd/fieldbus\_cd/ethercat/slave/ecat-2000/software/

## 安裝 ESI 檔案

#### 複製 ICPDAS ECAT-2012.xml 檔案至 EtherCAT Master 工具的資料夾

| 軟體名稱                            | 預設路徑                              |  |
|---------------------------------|-----------------------------------|--|
| Beckhoff EtherCAT Configuration | C:\EtherCAT Configurator\EtherCAT |  |
| Beckhoff TwinCAT 3.X            | C:\TwinCAT\3.x\Config\Io\EtherCAT |  |
| Beckhoff TwinCAT 2.X            | <u>C:\TwinCAT\Io\EtherCAT</u>     |  |

### 使用 EtherCAT Master 軟體(以 Beckhoff TwinCAT 2.X 為例)來操作

開啟模組電源及開啟 TwinCAT System Manager(Config mode)

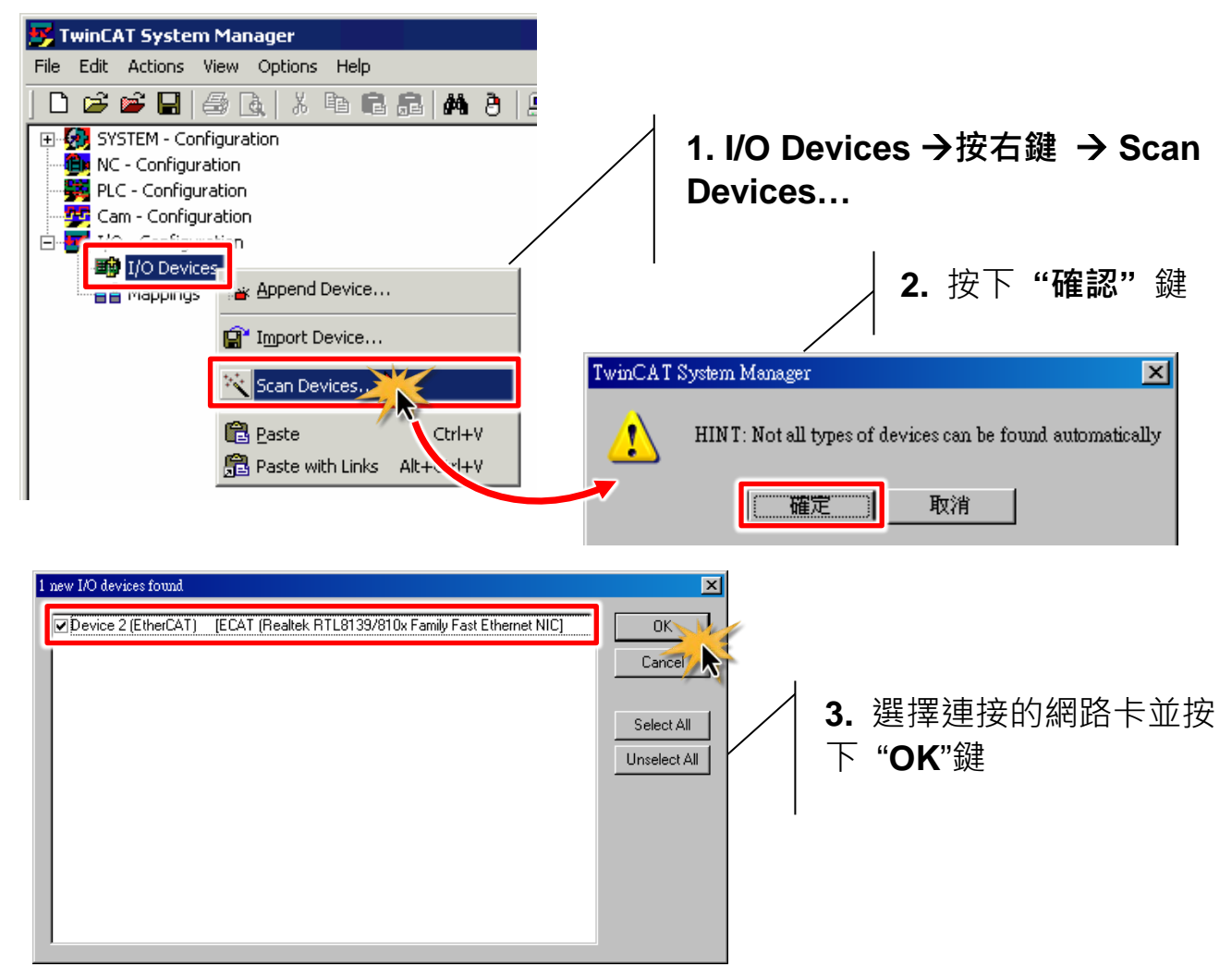

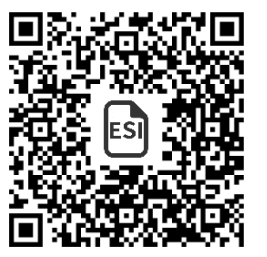

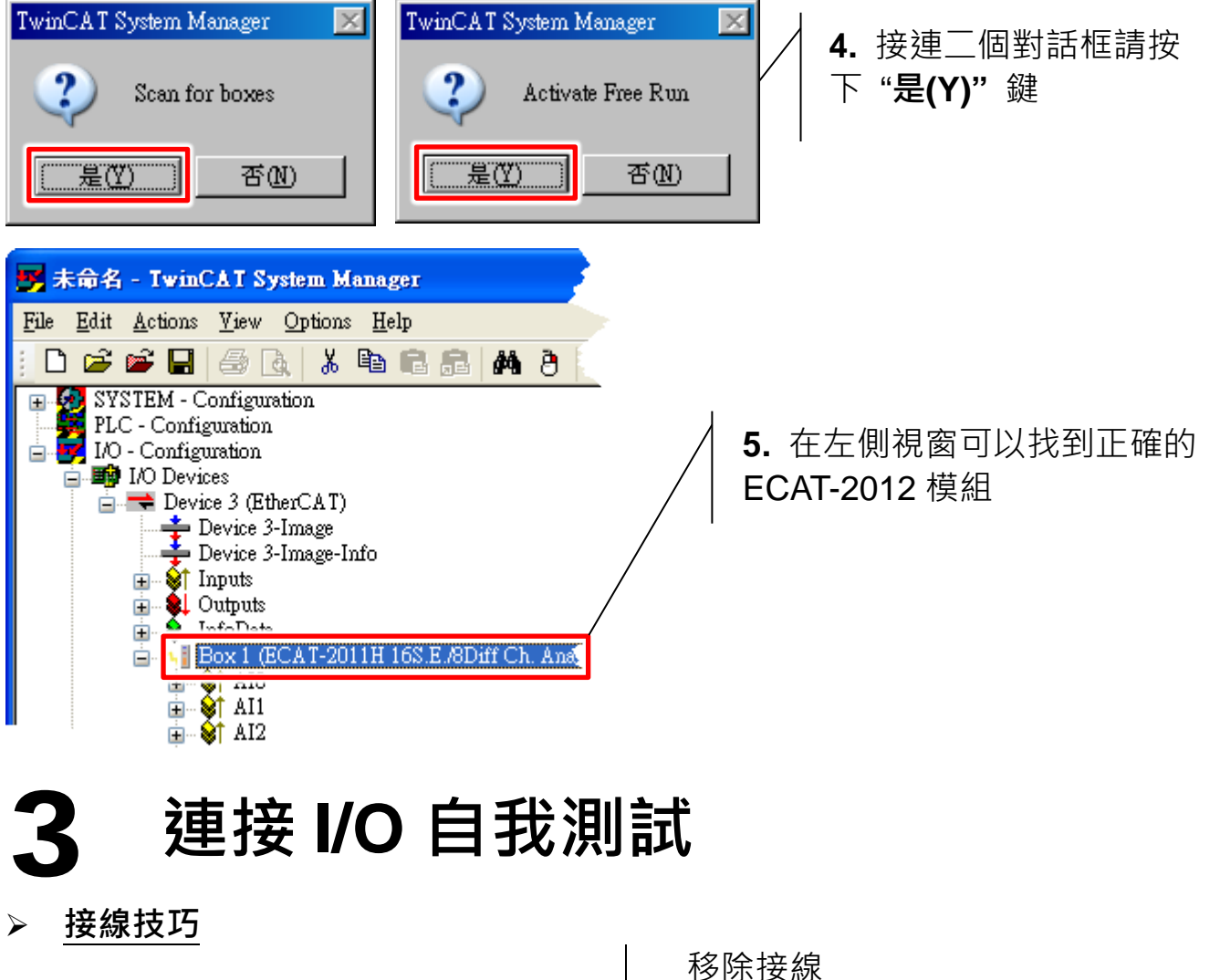

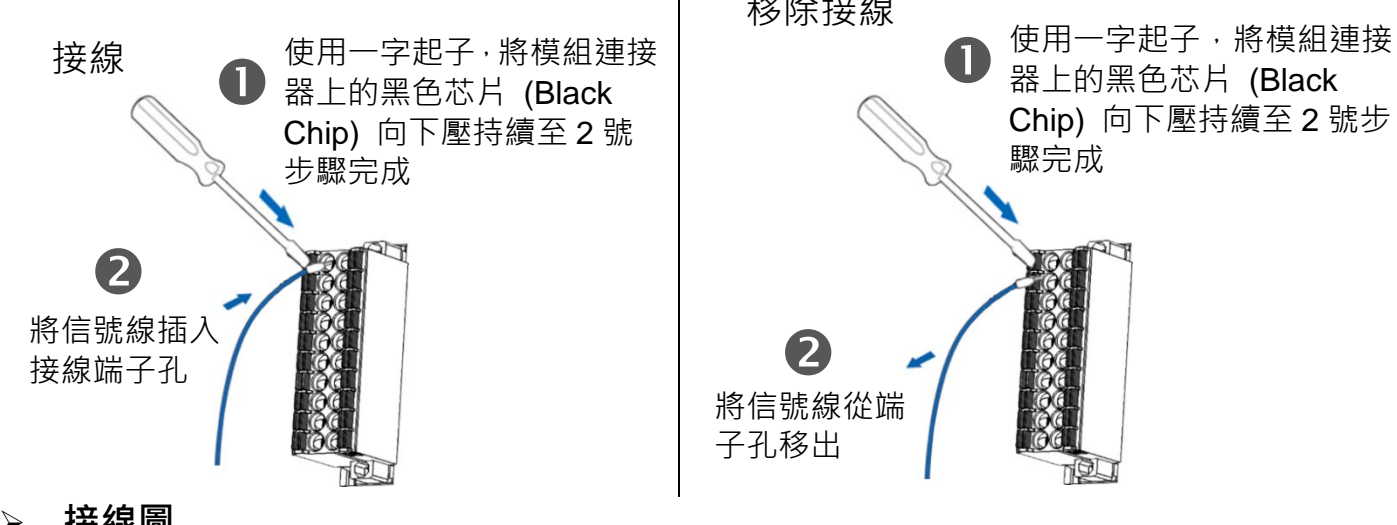

接線圖

| Voltage Input (Differential)                   | Voltage Input (Single-ended)                                       | Current Input |
|------------------------------------------------|--------------------------------------------------------------------|---------------|
| mV/V <sup>+</sup> V □ □ Vx+<br>□ Vx-<br>(預設設定) | $mV/V \xrightarrow{+} V \xrightarrow{\square \bigoplus} Vx + AGND$ | $mA^{+}$      |

# ▶ 連接 AI 通道 0 (Analog Input 類型預設是 Differential input)

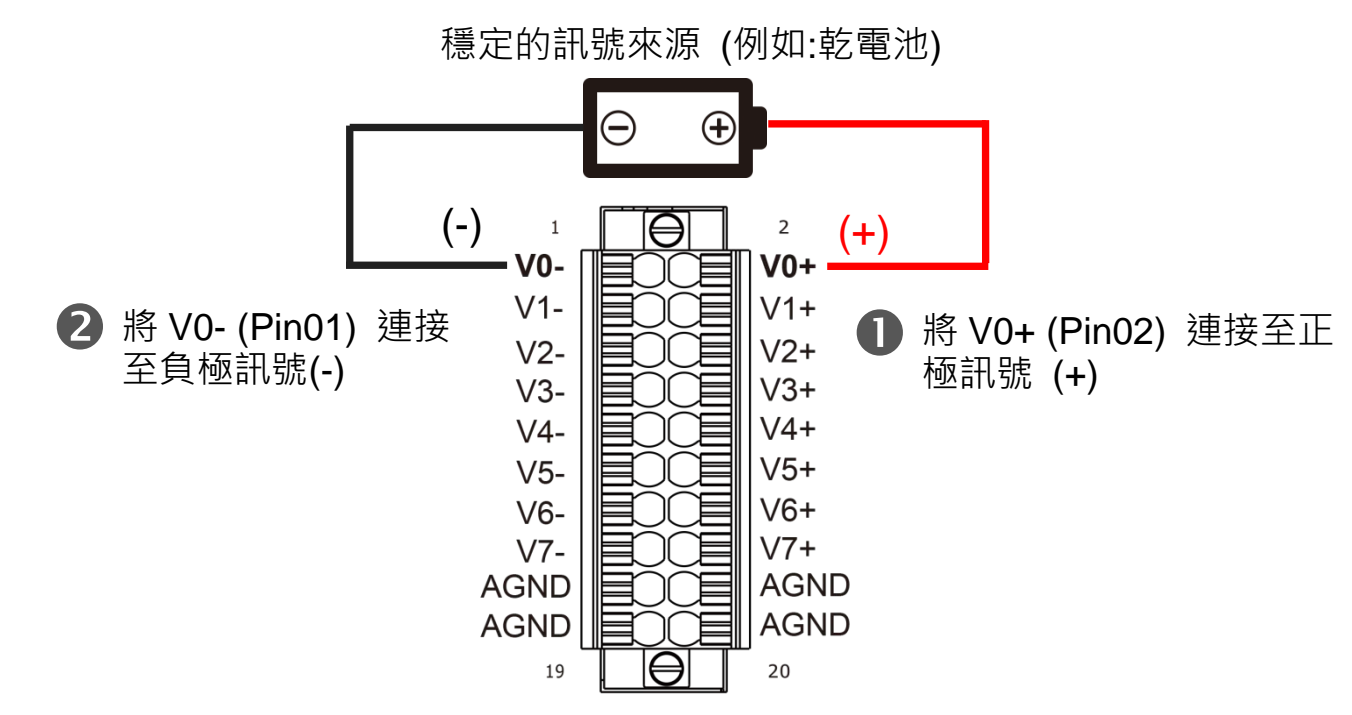

# ▶ <u>驗正 AI 功能</u>

| 📕 未命名 - TwinCAT System Manager                                                                                                    |                                 |  |  |  |
|----------------------------------------------------------------------------------------------------|---------------------------------|--|--|--|
| <u>File Edit Actions View Options H</u> elp                                                                                                    |                                 |  |  |  |
| : D 📽 📽 🖬 🗇 💽 🕺 🗛 🔒 🛄                                                                                                    | ee ✓ ﷺ 🌺 🌺 🐎 🎯 🍫 🖹 🔍 🖓 🚳 🕵      |  |  |  |
| 🕞 👧 SYSTEM - Configuration                                                                                                    | Name Online Type Size           |  |  |  |
| PLC - Configuration                                                                                                    | <u> </u>                        |  |  |  |
| i 🔁 📷 10 - Configuration                                                                                                    | ♦↑ Value 0x0D2E <1.030> INT 2.0 |  |  |  |
| Devices                                                                                                    |                                 |  |  |  |
| Device 3-Image                                                                                                    |                                 |  |  |  |
| 🚽 Device 3-Image-Info                                                                                                    | 2. 在右側視窗檢查 "Value" 項目           |  |  |  |
| 🗊 💓 Inputs                                                                                                    |                                 |  |  |  |
|                                                                                                    | 山的雷厭信                           |  |  |  |
| $= \frac{1}{2} \sum_{n=1}^{\infty} \frac{1}{2} \sum_{n=1}^{\infty} $ |                                 |  |  |  |
| AI-2011H 10S.E./0DHI CR. Ana.)                                                                                                    |                                 |  |  |  |
|                                                                                                    |                                 |  |  |  |
| ┃ <sup>™</sup> ၡ                                                                                                    |                                 |  |  |  |
|                                                                                                    |                                 |  |  |  |

# 參考資訊

• EtherCAT 系列產品網頁:

http://www.icpdas.com/root/product/solutions/industrial\_communication/fieldb us/ethercat/ethercat\_selection\_guide.html

• 相關文件及軟體:

http://ftp.icpdas.com/pub/cd/fieldbus\_cd/ethercat/slave/ecat-2000/